Secretaría de Ciencia y Técnica Universidad Nacional de Río Cuarto

Estimado Docente-Investigador:

Este instructivo tiene por objeto orientarlo en la tarea de completar la carga de datos en el sistema web para **Solicitar el Cobro de Incentivos.** 

Dicha Solicitud de Cobro, se enmarca en el MANUAL DE PROCEDIMIENTOS vigente (Res. Min. Educ. 1543 / 2014)

# Fecha Límite: 29 de MARZO de 2019

## ¿Cómo se cargan los datos?

En primera instancia, deberá acceder a un sitio web para comenzar con la carga de datos. Para esto es necesaria una computadora con conexión de red, NO siendo necesario que el ingreso se efectúe siempre desde la misma pc.

La dirección a la cual debe acceder es:

## http://incentivos.siu.edu.ar/

Si presiona la tecla control (Ctrl) sobre la dirección en este documento lo vinculará directamente con la página web. Se recomienda la utilización de los navegadores Google Chrome o Mozilla Firefox.

# IMPORTANTE: SOLO PUEDEN INGRESAR QUIENES HAYAN SOLICITADO CATEGORÍA EN EL PROCESO DE CATEGORIZACIÓN

Una vez que ingrese a este sitio deberá continuar con los siguientes pasos.

## 1. ACCESO

Para poder hacer uso de este sistema, deberá primero ingresar CUIL y contraseña

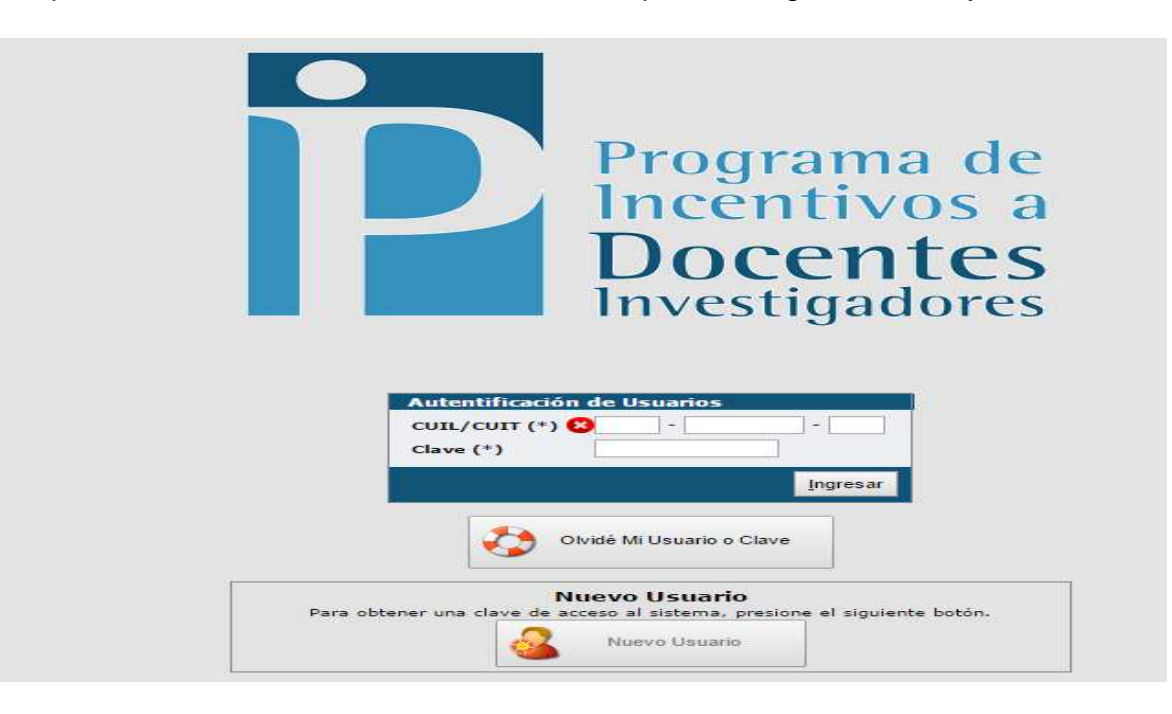

## ¿Qué debo hacer si olvido mi contraseña?

En caso de haber olvidado la contraseña debe hacer click sobre el link "¿Olvidó su contraseña?"

| Autentificación de Usuarios |
|-----------------------------|
| CUIL/CUIT (*) 😣             |
| Clave (*)                   |
|                             |
| Olvidé Mi Usuario o Clave   |

A continuación debe ingresar cuil, la dirección de correo electrónico con la que se registró y el código de verificación para que se le remita la nueva contraseña por este medio. (Los tres campos son obligatorios)

| Recuperar Clave                | e de Acceso al Sistema                                                                                         |
|--------------------------------|----------------------------------------------------------------------------------------------------|
| Ingrese su nú<br>y presione el | úmero de CUIL/CUIT y Correo Electrónico con el que se registró en el sistema<br>botón 'Solicitar Nueva Clave'. |
| CUIL/CUIT (*)                  |                                                                                                    |
| Mail (*)                       |                                                                                                    |
| (*)                            | VMZSM *                                                                                                    |
|                                |                                                                                                    |
|                                | Solicitar Nueva Clave                                                                                          |
|                                |                                                                                                    |

En caso de ser el Correo correcto, le llegará un email a esa cuenta, con una clave nueva para que pueda ingresar.

En caso de NO ser el correo electrónico con el que se registró, le aparecerá la siguiente pantalla:

| Rec | uperar Clave de Acceso al Sistema                                                                                                    |                          |  |  |  |
|-----|----------------------------------------------------------------------------------------------------|--------------------------|--|--|--|
| 0   | El correo electrónico no coincide con ninguno registrado. Puede<br>volver a probar con otra cuenta o recuperar su clave utilizando las preguntas de seguridad |                          |  |  |  |
|     | Preguntas de Seguridad                                                                                                    | 🛧 Probar con otra cuenta |  |  |  |

En este punto tiene dos opciones:

- Contactarse con la Secretaría de Ciencia y Técnica de la Universidad (interno 102 o email: secyt@rec.unrc.edu.ar) para informarle con qué correo electrónico se registró en el sistema
- Contestar las preguntas de seguridad:

| Recuperar Clave de Ac    | ceso al Sistema                    |   |
|--------------------------|------------------------------------|---|
| Lugar favorito de vacaci | es (*)                             | _ |
| Apellido de la madre (*) |                                    |   |
| Nombre de mi mascota (*  |                                    |   |
| (*)                      | * <b>PDF</b>                       |   |
|                          | 🖌 Solicitar Nueva Clave 🛛 🖕 Volver |   |

## **NUEVO USUARIO**

En el caso de querer crear un usuario nuevo al presionar el botón "Nuevo usuario" le aparecerá la siguiente pantalla:

| Nombres (*)                                           |                  |              |   |
|-------------------------------------------------------|------------------|--------------|---|
| Do <mark>micili</mark> o de <mark>Notificación</mark> |                  |              |   |
| 🖞 Correo Electrónico (*)                              |                  |              |   |
| Reingresa Correo Electrón                             | ico (*)          |              |   |
| Correo Electrónico Alternativo                        | )                |              |   |
| Fecha de Nacimiento                                   |                  |              |   |
| Clave (*)                                             |                  |              |   |
| Reingrese la Clave (*)                                |                  |              |   |
| Institución (*)                                       | Seleccione       |              | - |
| (*)                                                   |                  | <b>V36</b> * |   |
| eleccione al menos 3 (tr                              | es) preguntas de | segundad.    |   |
| *                                                     |                  |              |   |
|                                                       |                  |              |   |

Para agregar una pregunta de seguridad deberá hacer click en el símbolo "+"

## 2. INGRESO

Una vez obtenido el par cuil/clave correctos , la pantalla principal es la siguiente:

| Ini                  | cio Importació Administración Preguntas Frecuentes Solicitud de Pago                                                                                                    |
|----------------------|----------------------------------------------------------------------------------------------------|
| Preguntas Frecuentes |                                                                                                    |
|                      | Preguntas Frecuentes                                                                                                    |
| <u>(</u>             | ) <u>4 - Información Adicional</u><br>)5 - Solicitud de Pago                                                                                                    |
| C<br>1<br>E<br>I     | <b>D4 - Información Adicional</b><br>L) ¿Cómo es el proceso para restablecer la contraseña?<br>En la pagina de inicio http://incentivos.siu.edu.ar/ hay un botón olvide mi Usuario o contraseña. Complete los dat<br>legara un mail con una nueva contraseña . |

De esta pantalla de ingreso , las opciones de "Administración" y "Solicitud de Pago" , son las más importantes, las cuales se desarrollarán a continuación :

## 3. ADMINISTRACIÓN

Permite modificar la contraseña:

| Contraseña Actual (*)       |                   |
|-----------------------------|-------------------|
| Contraseña Nueva (*)        |                   |
| epetir Contraseña Nueva (*) |                   |
|                             | 📙 Guardar Cambios |

Una vez cargada la nueva contraseña, en el próximo ingreso se deberá utilizar para acceder al sistema (NOTA: el sistema no envía email cuando se "guardan cambios").

# 4. SOLICITUD DE PAGO

Al ingresar aparecerá la siguiente pantalla:

| Formulario de solicitud                                            |                                                                           |                              |                              |                                                        |
|--------------------------------------------------------------------|---------------------------------------------------------------------------|------------------------------|------------------------------|--------------------------------------------------------|
| Datos personales                                                   |                                                                           |                              |                              |                                                        |
| CUIT                                                               | 2 2                                                                       |                              |                              |                                                        |
| Nombre                                                             | 1                                                                         |                              |                              |                                                        |
| Acollida                                                           | (F=4)                                                                     |                              |                              |                                                        |
| Арешоо                                                             |                                                                           |                              |                              |                                                        |
| Categoria de incentivos                                            | ( + + + + + + + + + + + + + + + + + + + + + + + + + + + + + + + + + + + + |                              |                              |                                                        |
| Aclaración: La categoria será asignada autor                       | máticamente por sistema. Si el c                                          | campo figura en blanco       | es porque no posee c         | ategoria firme o posee categoria 2004 o anterio        |
| Artículo 25 - Situación de revista—                                |                                                                           |                              |                              |                                                        |
| Universidad donde<br>registra cargo (*)                            | Universidad Nacional de Río Cuart                                         | to                           |                              |                                                        |
| Detalle de cargos por mes                                          | u ver Cargos                                                              |                              |                              |                                                        |
| Desempeña Cargos en organismo de CYT                               | © sí                                                                      |                              |                              |                                                        |
|                                                                    | No                                                                        |                              |                              |                                                        |
| Becario Conicet u otro organismo                                   | 0 si                                                                      |                              |                              |                                                        |
| de promoción de investigación                                      | No                                                                        |                              |                              |                                                        |
| Artículo 26<br>Carga d <mark>o</mark> cente, ingrese cantidad de h | oras <mark>de clases anuales</mark> (*)                                   | 2                            |                              |                                                        |
| Artículo 27                                                        |                                                                           | 10 E                         |                              |                                                        |
| Carga docente posgrado, ingrese can                                | tidad de horas de clases anua                                             | ales (*)                     |                              |                                                        |
| lsignaturas                                                        |                                                                           |                              |                              |                                                        |
|                                                                    |                                                                           |                              |                              |                                                        |
|                                                                    |                                                                           |                              |                              |                                                        |
| ombre Asignatura(*)                                                |                                                                           |                              | Observaciones                |                                                        |
|                                                                    |                                                                           |                              |                              |                                                        |
| Proyectos acreditados                                              |                                                                           |                              |                              |                                                        |
| Proyectos acreditados                                              |                                                                           |                              |                              |                                                        |
| Proyectos acreditados                                              |                                                                           | Fecha de inicio del proyecto | Fecha de fin del<br>proyecto | Fecha de incorporación del investigador al<br>proyecto |
| Proyectos acreditados<br>ovyecto acreditado(*)<br>Seleccione       |                                                                           | Fecha de inicio del proyecto | Fecha de fin del proyecto    | Fecha de incorporación del investigador al proyecto    |

- Los "Datos Personales" no se pueden modificar.
  - o Se Auto Completan automáticamente
  - El sistema autocompletará la Categoría (Observar que sea la correcta).

#### • Artículo 25 – Situación de Revista

- Seleccionar <u>Universidad donde registra el cargo</u> Docente, una vez seleccionada se autocompletará el campo "Cantidad de Cargos" (este campo es inmodificable)
  - Los "Cargos", son los Cargos que la Universidad eleva a la SPU (RHUN)
- Los Cargos se pueden consultar presionando el botón "+ Ver Cargos"
  - La información mostrada, son los cargos durante el año 2018, mes por mes, verificar que la información sea la correcta, en otro caso adjuntar nota y resolución
  - Observar principalmente la "Dedicación" en los cargos

- o Desempeño en Organismos de CYT (Conicet, etc.)
  - Si su dedicación en Docencia **NO es Exclusiva**, participa formalmente en estos organismos (Carrera del Investigador, Personal de Apoyo) y desea percibir el Incentivo como Exclusivo, debe seleccionar:
    - en la opción "Desempeña cargos en un organismo de CYT" que "SI". Al hacer click en "Sí" le aparecerán dos opciones adicionales "Cobrará como simple" y "Cobrará como exclusivo"
    - en la opción "Cobrará como simple" deberá seleccionar "NO"
    - en la opción "Cobrará como exclusivo" deberá seleccionar "SI" y adjuntar la Resolución Decanal o Acto administrativo, según la RR 196/17, que regula el procedimiento para solicitar como Exclusivo en la UNRC.(Acudir con urgencia a la Secyt de la Facultad, para cumplimentar la misma)

| □ Artículo 25 - Situación de revista ── |                     |                    |                                                 |
|-----------------------------------------|---------------------|--------------------|-------------------------------------------------|
| Universidad donde<br>registra cargo (*) | Universidad Naciona | al de Río Cuarto   | Y                                               |
| Detalle de cargos por mes               | Ver Cargos          |                    |                                                 |
|                                         | Let the get         |                    |                                                 |
| Desempeña Cargos en organismo de CYT    | ● sí                |                    |                                                 |
|                                         | O No                |                    |                                                 |
|                                         |                     |                    |                                                 |
| Ingrese organismo                       | Conicet             |                    |                                                 |
| Cobrará como exclusivo?                 | ● sí                | Ingrese resolución | Seleccionar archivo Ningún archivo seleccionado |
|                                         | No                  |                    |                                                 |
|                                         |                     |                    |                                                 |
|                                         |                     |                    |                                                 |
|                                         |                     |                    |                                                 |

- Si su dedicación en Docencia es Exclusiva, en la opción "Desempeña cargos en un organismo de CYT" seleccione "NO".
- Si es "Becario Conicet u otro organismo de promoción de investigación" (Becario de PostGrado o superior), puede solicitar percibir como tal, eligiendo la opción "NO" en "Desempeña cargos en organismos de CYT" y "SI" en "Becario Conicet u otro" y adjuntando comprobante de pertenencia/designación a tal Beca.

| Artículo 25 - Situación de revista — |                                                                    |
|--------------------------------------|--------------------------------------------------------------------|
| Universidad donde                    | Universidad Nacional de Río Cuarto                                 |
| registra cargo (* )                  |                                                                    |
| Detalle de cargos por mes            | der Ver Cargos                                                     |
|                                      |                                                                    |
| Desempeña Cargos en organismo de CYT | ⊖ sí                                                               |
|                                      |                                                                    |
|                                      | O NO                                                               |
|                                      |                                                                    |
| Becario Conicet u otro organismo     | • sí                                                               |
| de promoción de investigación        | O No.                                                              |
|                                      | O NO                                                               |
| Ingrese organismo                    | Ingrese resolución Seleccionar archivo Ningún archivo seleccionado |
|                                      |                                                                    |

- Artículo 26
  - Indicar si "cumple la carga docente mínima" y la Cantidad de horas en materias de Grado
- Artículo 27
  - Indicar si "cumple la carga docente mínima" y la Cantidad de horas en materias de PosGrado
- Recordar que debe cumplir como mínimo 120 horas anuales entre dictado frente a alumno y consultas, sumando todas las materias de Grado y PostGrado (Art 26 y 27). La Docencia de Posgrado no debe representar más de un 50% del total de las horas.
- Recordar que la Solicitud es una Declaración Jurada

#### • ASIGNATURAS

| Asignaturas                                                                                                    |               |  |
|----------------------------------------------------------------------------------------------------|---------------|--|
| •                                                                                                    |               |  |
| Nombre Asignatura(*)                                                                                            | Observaciones |  |
| in the second second second second second second second second second second second second second second second |               |  |

- Se deberá incorporar las asignaturas que intervienen en la suma de las horas declaradas en Art 26 y 27
- Para Agregar asignaturas se utiliza el botón "+", y se introduce el nombre de la Asignatura (opcional : agregar código de la misma) y observaciones de la Asignatura : es libre texto, puede dejarlo vacío o introducir si es de Grado, Posgrado o A distancia, por ej.
- Para Eliminar Asignaturas, se utiliza el botón "<sup>1</sup> ubicado a la derecha de los datos de la Asignatura

| Asignaturas          |               |     |
|----------------------|---------------|-----|
| •                    |               |     |
| Nombre Asignatura(*) | Observaciones |     |
|                      |               |     |
|                      |               |     |
| Quimica              |               | III |
|                      |               |     |
|                      | h h           |     |

## • PROYECTOS ACREEDITADOS

- Prestar atención que debe seleccionar proyecto PPI de la convocatoria 2016-2018 u otro proyecto Acreditado, vigente.
  - La fecha de ingreso es : 01/01/2016, si está desde el inicio del PPI. En otro caso, consignar la fecha de inicio como participante del proyecto(Recordar que si la fecha es después de 01/05/2018, no podrá percibir el incentivo)
  - <u>En el caso de no figurarle un proyecto</u> 2016-2018, contactarse con la Secretaría de Ciencia y Técnica de la Universidad (interno 102 o email: secyt@rec.unrc.edu.ar) para ver la posibilidad de agregar el proyecto o su participación como integrante, si corresponde.

### Botón GUARDAR

Permite grabar temporalmente los datos. Controla que estén precargados los datos mínimos para la Solicitud, si no lo están muestra el siguiente cartel:

|                 |                                                 | ~        |
|-----------------|-------------------------------------------------|----------|
| 😢 Proyecto acre | i <b>tado</b> No se pueden repetir el proyecto. |          |
| 😢 Fecha de com  | nzo en el proyecto. Falta cargar la fecha de ir | nicio en |
| el proyecto.    |                                                 |          |
| 😢 Fecha de com  | nzo en el proyecto null                         |          |
| 🙁 Proyecto acre | i <b>tado</b> No se pueden repetir el proyecto. |          |
| 🙍 Fecha de com  | nzo en el proyecto. Falta cargar la fecha de ir | nicio en |
| el provecto.    |                                                 |          |
| 🙁 Fecha de com  | nzo en el proyecto null                         |          |
|                 |                                                 |          |
|                 | A such as                                       |          |
|                 | ACODIAL                                         |          |

### Botón ENVIAR

Permite ENVIAR Y CERRAR la solicitud. Debe considerar que al hacer esto se bloquea la Solicitud y no le permitirá modificar los datos.

El sistema , antes de ENVIAR controla algunos datos :

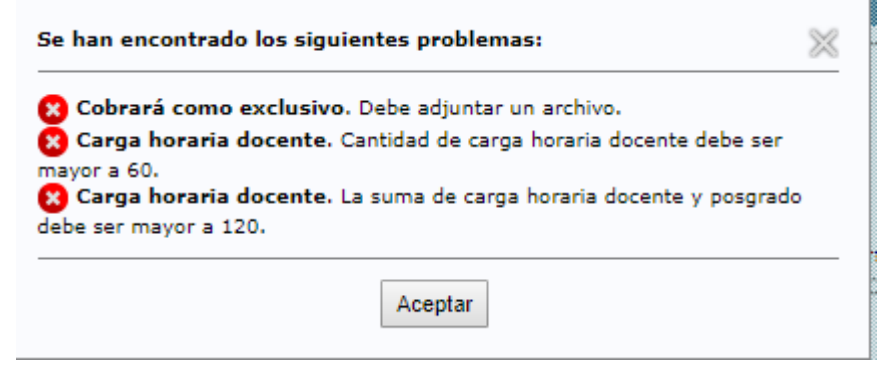

Una vez enviada la Solicitud, le aparecerán los siguientes botones:

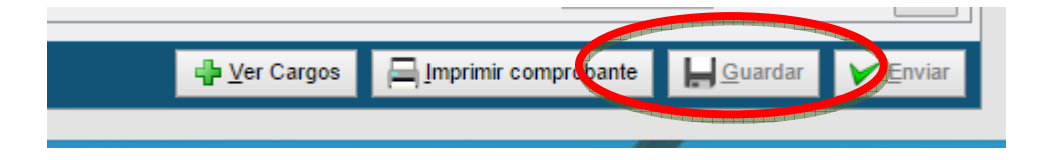

### Botón IMPRIMIR COMPROBANTE

Permite obtener un archivo PDF con la "Solicitud de Cobro de Incentivos 2018". Dependiendo del navegador utilizado, el archivo PDF aparece en la parte inferior de una ventana emergente que genera dicho botón.

Debe observar cuidadosamente dicha Solicitud Impresa principalmente el tema del Proyecto seleccionado y los Cargos. En caso de detectar algún error, agregar nota con comprobante respaldatorio de dicho error.

Firmar la solicitud al final de la misma. (Firma y Aclaración y un contacto : email o telefono)

### 5. MESA DE AYUDA

#### Secretaría de Ciencia y Técnica Universidad Nacional de Río Cuarto

Oficina 52-54 / Rectorado Teléfono: 0358 4676102 Correo electrónico: secyt@rec.unrc.edu.ar Horario de Atención: 8:30 hs. a 12:30 hs. / 14:00 hs. a 18:00 hs.